smartgovernment<sup>®</sup>新機能リリースのご案内

# <u>Web ID(販売店)切り替え設定</u>

## <u>Web ID(販売店)切り替え設定とは?</u>

スマートガバメント

Web ID切り替え設定をすると、「販売店選択」画面や「見積依頼機能」で 複数の販売店情報が選択できるようになります。 ログインしなおさなくてもご自身が登録されている別の販売店のIDへの表示の切り替えや、 複数の販売店へ一度に見積依頼をすることができ、発注業務の効率化が図れます!

### こんな方におすすめ!

- ・複数のWeb IDやパスワードを覚えておくのが大変
- ・別のWeb IDでログインしなおすのが手間だ
- ・登録しているすべての販売店に一括で見積もり依頼をしたい

設定方法

マイページ > Web ID(販売店)切り替え設定 よりご利用いただけます。

| ページ    |            |       |           |           |                 |           |      |  |
|--------|------------|-------|-----------|-----------|-----------------|-----------|------|--|
| ■ご登録情報 |            |       | ご登録情報の修   | <u>se</u> | ■ 販売店担当営業情報     |           |      |  |
| ご担当者名  | 調達担当者 様    |       |           |           | 御社を担当いたしますスマートオ | Jバメント株式会社 |      |  |
| Web ID | 1588847001 |       |           |           | 須磨 太郎です         |           | AT A |  |
| 管理者権限  | スーパー管理者    | 承認者設定 | <u>あり</u> |           |                 |           |      |  |
|        |            |       |           |           | ※ご請求に関しては、販売店まで | ご連絡下さい。   | ~ ~  |  |

#### - 設定状況の確認方法 -

設定されていない場合: (未設定) 設定されている場合 : (グルーピングコード: UWEB-XXXXXXXXXXXX) が表示されます。

| Web ID (販売店) 切り替え設定                     | Web ID(販売店)切り替え設定                                                                         |
|-----------------------------------------|-------------------------------------------------------------------------------------------|
| Web ID 切り替え設定 (未設定) 複数のスマートガバメント販売店が出入り | Web ID 切り替え設定         (グループコード: UWEB-20240711-001)           複数のスマートカハメント販売店が出入りされている場合、ロ |
| >                                       | >                                                                                         |

| smartgovernment。新機能リリースのご案内                                                                                                    |
|----------------------------------------------------------------------------------------------------|
| 操作はカンタン! 3ステップ<br>STEP1 Web ID切り替え設定をしたいアカウントのWeb ID・パスワードをご準備ください<br>STEP2 新規追加欄にWeb ID・パスワードをご入力ください                                                                                                    |
| Web ID(販売店)切り替え設定 🚱                                                                                                    |
| 設定済みのWeb ID一覧                                                                                                    |
| グループコード:設定なし       ユーザーコード/ユーザー名     Web ID/ご担当者名     管理者     メールアドレス     販売店名     解除       21100     1111111111     ログイン中                                                                                                    |
| 01     プラス市役所     調達担当者     XXXXXXXX @jointex.jp     スマートカバメント株式会社     新規       新規     Web ID     パスワード     @                                                                                                    |
| 戻る確認                                                                                                    |
| STEP3 Web ID登録のご確認が表示されたら、確定ボタンをクリック!                                                                                                    |
| Web ID (販売店) 切り替え設定         B支店うOWeb ID=E         24/5-72-1         24/5-72-1         10 10 10 00 10 2 3 2 3 2 1 1 10 10 10 2 3 2 3 2 1 1 10 10 10 2 3 2 3 2 1 10 10 10 10 2 3 2 3 2 1 10 10 10 10 10 10 10 10 10 10 10 10 1                                                                                                    |
| 02     11100     2222222222     の     次ののののな Øjointex.jp     プラス様式会社     (m)       第20     2222222222     原語出当者     の     次ののののな Øjointex.jp     プラス様式会社     (m)       第20     パスフード     の     パスフード     の     (m)       100     パスフード     の     (m)     (m)       Web ID     パスフード     の       Web IDの追加が完了いたしました。       反る     積益 |
| ※解除方法等、詳細はWebマニュアル(別紙)をご参照ください。                                                                                                    |
|                                                                                                    |

## 地方公共団体のDX推進や業務効率化をサポートする新機能をリリースしました! ぜひ、Web ID切り替え設定をご活用ください。

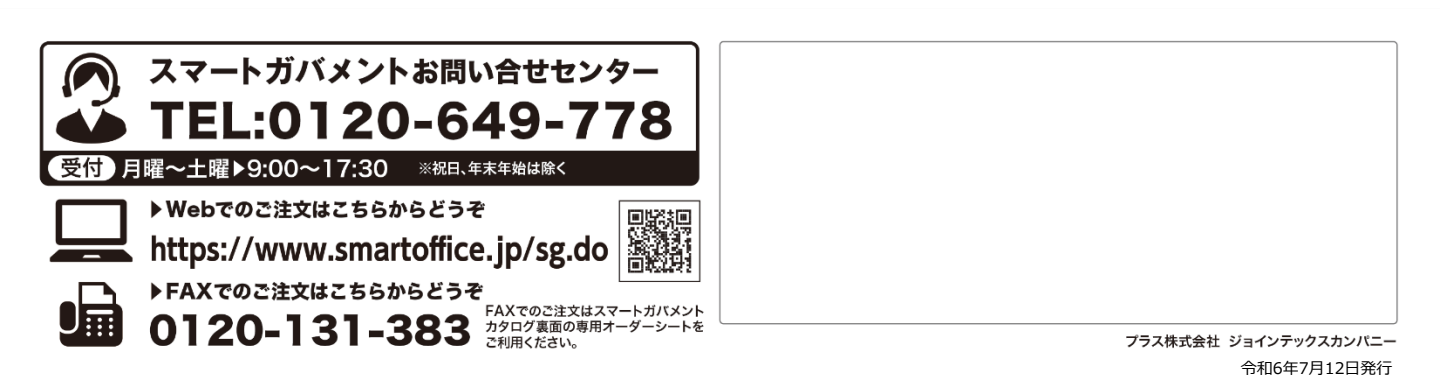